# Rapback Expansion Manual for Drivers and Non-licensed Staff

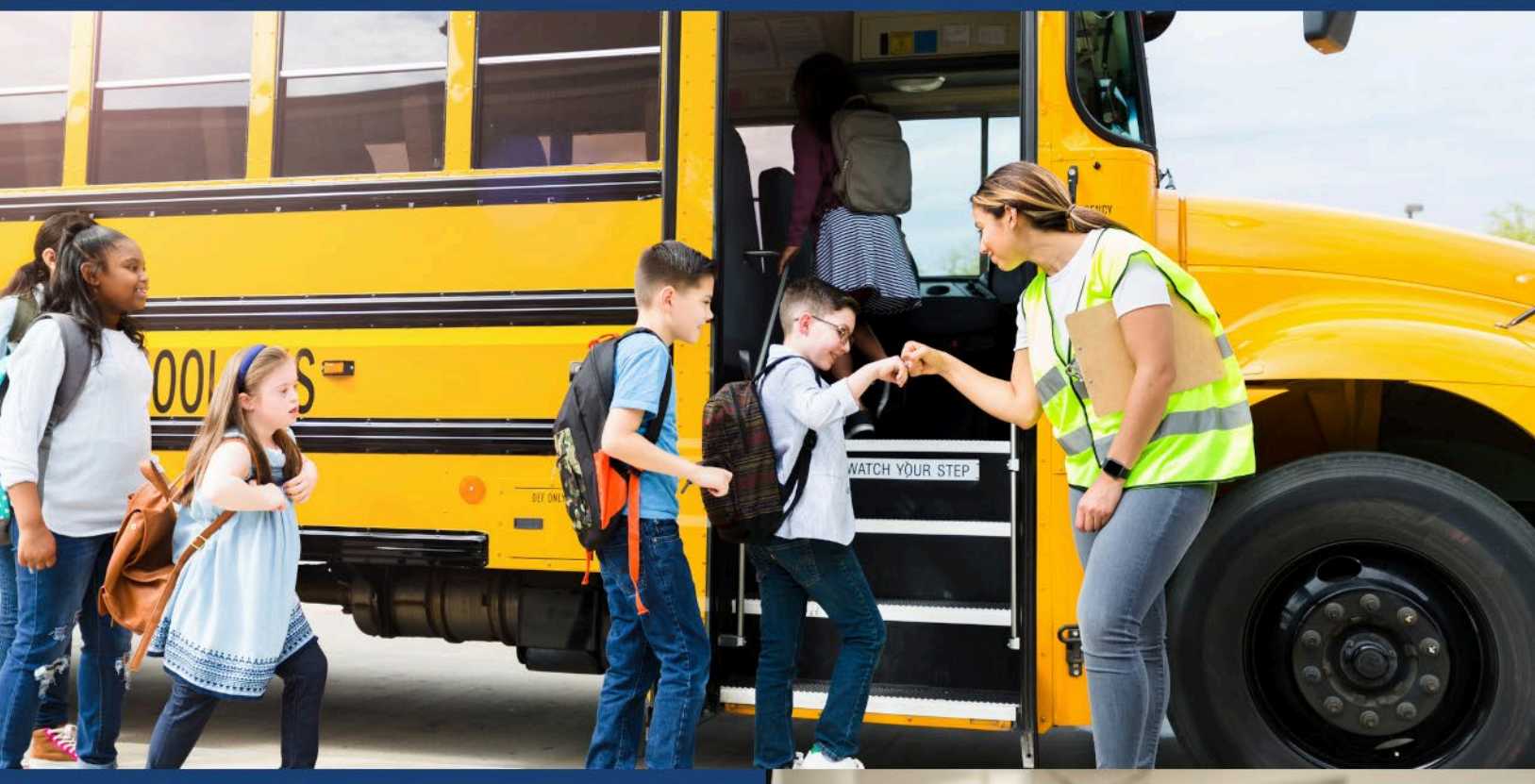

## **July 2024**

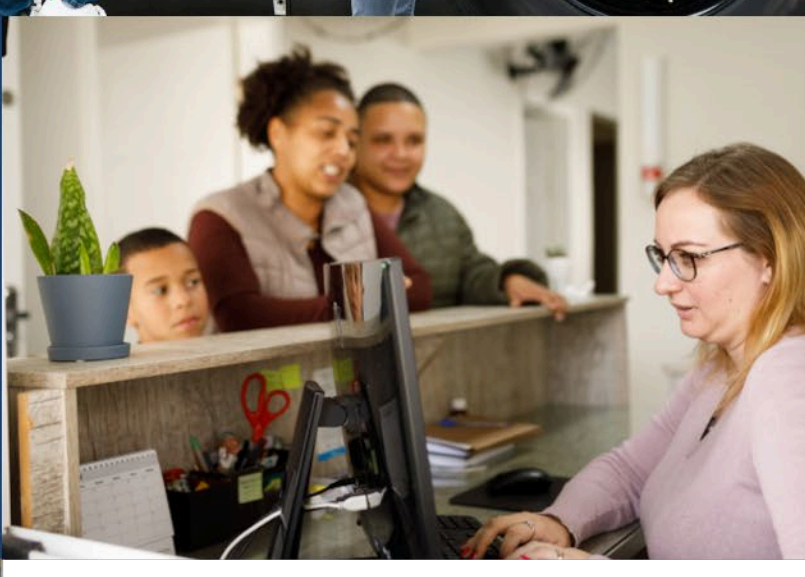

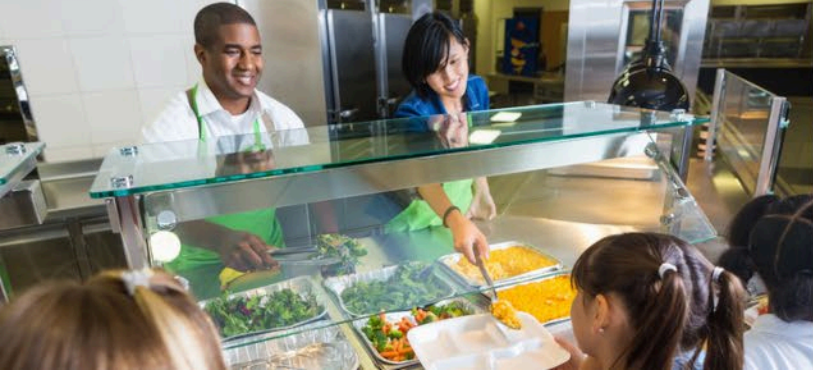

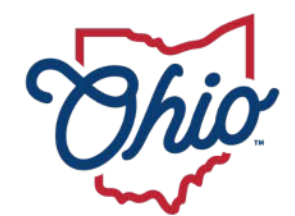

State Board of Education

### Table of Contents

| INTRODUCTION                 | 2  |
|------------------------------|----|
| CREATE AN OHID ACCOUNT       | 2  |
| SETUP A NEW USER PROFILE     | 10 |
| REQUEST AN EDUCATOR STATE ID | 14 |
| REQUEST TO ASSOCIATE         | 15 |
| APPROVE ASSOCIATION          | 17 |

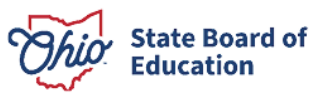

#### Introduction

The State Board of Education monitors the Rapback enrollment of all licensed educators. In July 2024, the State Board began monitoring school bus and van drivers and other individuals working in schools in positions that do not require an education credential. The steps below are required for one of these individual to be enrolled.

Please note, drivers who are currently enrolled through the Department of Education and Workforce will only need to complete the steps through Request an Educator State ID as long as they complete those steps by October 31, 2024. In addition, licensed educators do not need to follow the steps below to obtain enrollment.

#### **Create an OHID Account**

Access to the Connected Ohio Records for Educators (CORE) system is available through the OHID portal. The OHID portal is an identity solution from the InnovateOhio Platform. The goal of OHID is to create one simple and secure location for all Ohio citizens to access information and conduct business with the State of Ohio. Through OHID, school district personnel and applicants can access all statewide applications in a more secure, streamlined way.

New users must create an OHID account and a user profile to access the CORE system and request an Educator State ID. Begin by navigating to <u>https://ohid.ohio.gov/</u>. Please review information on the <u>Help Logging</u> In webpage if you need assistance with setting up your OHID account.

Step 1. Click Create OHID Account

| An official State of Ohio site. <u>Here's how you know</u> 🛩                                                  |                                        |           |                  |                           | Language Translation    |
|----------------------------------------------------------------------------------------------------|----------------------------------------|-----------|------------------|---------------------------|-------------------------|
| ⊖OHID                                                                                                    | My Apps                                | App Store | Account Settings | Security Profile          | 🕲 Log In 🕜 Help         |
|                                                                                                    |                                        |           |                  |                           |                         |
| Secure access t<br>State of Ohio se                                                                           | co<br>ervices                          |           |                  | OHID                      |                         |
| OHID provides users with a more secure a<br>online interactions with State of Ohio pro<br>Create OHID Account | nd private experience during<br>grams. |           |                  | Forgot your OHID or pa    | &                       |
|                                                                                                    |                                        |           |                  | Concernance of the second | No. of Concession, Name |

(Figure 1 OHID Login Page)

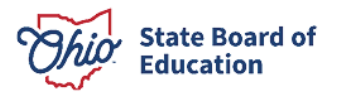

Step 2. Enter your email address and click Send PIN to have a one-time only PIN sent to the email you provided for verification.

| An official State of Ohio site. <u>Here's how you know</u> 🗸                                                          |                                                                                                    | Language Translation |
|----------------------------------------------------------------------------------------------------|----------------------------------------------------------------------------------------------------|----------------------|
| ⊖OHID                                                                                                    |                                                                                                    |                      |
| Create OH ID Account<br>Email Verification<br>Personal Info<br>Pick a Username<br>Create Password<br>Account Recovery | Email Verification         With one OH ID account, you can sign in to multiple State of Ohio agency systems more securely.         You need an active email address to create an OH ID account. Need to create one? Companies such as Google, Microsoft, AOL, and Yahoo offer free email accounts.         We need to verify the email address you want to use for your OH ID account. A one-time PIN will be emailed to the email address you provide below.         Email Address       Confirm Email Address |                      |
| 6 Terms & Conditions                                                                                                  | Cancel Send PIN Keeping Your Information Safe OHIUD respectively a discussion of the data we called in to size you a batter and more compared to OHIUD                                                                                                    |                      |
|                                                                                                    | UHILD respects your privacy. All the data we collect is to give you a better and more secure service. OHID does not lease, sell, or release your information to private companies, contractors, or vendors for any purpose.                                                                                                    |                      |

(Figure 2 Create OHID Account Email Verification)

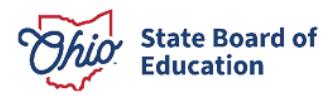

**Step 3.** Enter the PIN you received in the next window and click **Verify**. If you did not receive an email, check your junk and spam folders. The system-generated email usually arrives within a few seconds but may take up to several minutes. If necessary, click **Send me a new PIN** to invalidate the previous PIN and send a new one to your email.

Once your email is verified, click Next.

| Language Translation | An Official site of <mark>Ohio.gov</mark>                                                                                                    |
|----------------------|----------------------------------------------------------------------------------------------------|
| ⊖OH ID               |                                                                                                    |
|                      |                                                                                                    |
| Create OH ID Account | An email with a one-time PIN was sent to (your email address).                                                                                                    |
| 1 Email Verification | Enter PIN                                                                                                    |
| 2 Personal Info      | <i>#####</i> ✓ VERIFIED                                                                                                    |
| 3 Pick a Username    | Having Trouble?                                                                                                    |
| (4) Create Password  | <ul> <li>Search your junk mail and spam folder for an email from: DONOTREPLY-EnterpriseIdentity@ohio.gov.</li> <li>Wait 10 minutes and refresh your email inbox.</li> </ul> |
| 5 Account Recovery   | Still Having Trouble?<br>Your email provider is likely marking this email as spam, which is blocking or delaying it.                                                        |
| 6 Terms & Conditions | Add DONOTREPLY-EnterpriseIdenity@Ohio.gov to your contacts.     Ask your IT administrator to add this email to the safe-sender list.                                        |
|                      | Send me a new PIN                                                                                                    |
|                      | Cancel                                                                                                    |

(Figure 3 Create OHID Account Email Verification PIN)

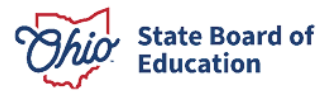

Step 4. Enter your personal information and click Next.

| Language Translation |                                                                                      |                                 |      |
|----------------------|--------------------------------------------------------------------------------------|---------------------------------|------|
| ⊖OH ID               |                                                                                      |                                 |      |
|                      |                                                                                      |                                 |      |
|                      |                                                                                      |                                 |      |
| Create OH ID Account | Personal Info                                                                        |                                 |      |
| Email Verification   | Legal First Name                                                                     | Legal Last Name                 | ]    |
| 2 Personal Info      | Date of Birth                                                                        | Last 4 digits of SSN (optional) | ×.   |
| 3 Pick a Username    | mm/dd/yyyy<br>Be sure to use your real date of<br>birth, you may need it for account |                                 | ]    |
| 4 Create Password    | recovery later.                                                                      |                                 |      |
| 5 Account Recovery   |                                                                                      |                                 |      |
| 6 Terms & Conditions |                                                                                      |                                 |      |
|                      | Cancel                                                                               |                                 | Next |

(Figure 4 Create OHID Account Personal Information)

Step 5. Create a username for your OHID account and click Next.

| Language Translation |                                                                                                    |
|----------------------|----------------------------------------------------------------------------------------------------|
| ⊖OH ID               |                                                                                                    |
|                      |                                                                                                    |
|                      |                                                                                                    |
| Create OH ID Account | Pick a Username                                                                                                    |
| Email Verification   | Must be between 6-64 characters                                                                                                    |
| Personal Info        | <ul> <li>Cannot start or end in a special character</li> <li>Cannot contain only numbers</li> <li>Only or @ No other special characters</li> </ul> |
| 3 Pick a Username    | Username                                                                                                    |
| (4) Create Password  |                                                                                                    |
| 5 Account Recovery   |                                                                                                    |
| 6 Terms & Conditions |                                                                                                    |
|                      | Cancel Next                                                                                                    |

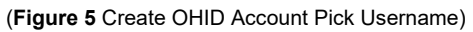

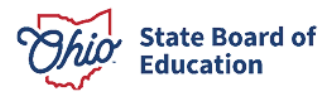

Step 6. Create a password for your OHID account and click Next.

| Language Translation |                                                                                                    |
|----------------------|----------------------------------------------------------------------------------------------------|
| OH∣ID                |                                                                                                    |
|                      |                                                                                                    |
| Create OH ID Account | Create Password                                                                                                    |
| Email Verification   | Password Requirements Must have at least 8 and no more than 30 characters in length Must contain 1 characters from each of the following coherences                                        |
| Personal Info        | Must contain 1 character nom each of the following categories.     Upper case letters (A-Z)     Lower case letter (a-z)                                                                    |
| Pick a Username      | <ul> <li>Numbers (0-9)</li> <li>Special characters (!\$#.,%@~^&amp;*+=&gt;&lt;(){}[]%":;\/?')</li> </ul>                                                                                   |
| 4 Create Password    | <ul> <li>Cannot include your first name, last name, username, or OH ID</li> <li>Example: If your name or username is John Smith, your password cannot contain "John" or "Smith"</li> </ul> |
| 5 Account Recovery   | Password Confirm Password                                                                                                    |
| 6 Terms & Conditions |                                                                                                    |
|                      | Cancel Next                                                                                                    |
|                      |                                                                                                    |

(Figure 6 Create OHID Account Password)

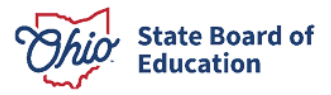

**Step 7.** Enter your mobile phone number to set up your mobile/text account recovery method for your OHID account and click **Next**.

| Language Translation |                                                                                                    |
|----------------------|----------------------------------------------------------------------------------------------------|
| ⊖OH ID               |                                                                                                    |
|                      |                                                                                                    |
| Create OH ID Account | Account Recovery                                                                                                    |
| Email Verification   | Your email (emailaddress@email.com) is the main way you'll reset your password. Adding your mobile number<br>to your account ensures that we have a way to reach you if you lose access to your email. |
| Personal Info        | Set up mobile/text message account recovery<br>You will receive a PIN via text message. Message and data rates apply. <u>See Terms &amp; Conditions and Privacy</u><br><u>Policies.</u>                |
| Pick a Username      | Mobile Number                                                                                                    |
| Create Password      | Send PIN                                                                                                    |
| 5 Account Recovery   | If you choose not to add your mobile number to your account at this time, you can <u>skip this step.</u>                                                                                               |
| 6 Terms & Conditions |                                                                                                    |
|                      | Cancel Next                                                                                                    |
|                      |                                                                                                    |

(Figure 7 OHID Account Recovery)

You will receive a text message with a PIN. Enter the PIN in the next OHID Account Recovery screen and click **Verify**. Once it is verified, click **Next**.

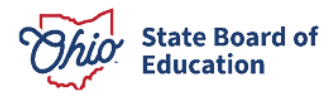

**Step 8**. Agree to the terms and conditions of your OHID account and answer the prompt to confirm you are not a robot. Click **Verify**. Then click **Create Account**.

| ⊖OH ID               |                                                                                                    |
|----------------------|----------------------------------------------------------------------------------------------------|
|                      |                                                                                                    |
| Create OH ID Account | Terms & Conditions                                                                                                    |
| Email Verification   | In order to proceed with creating your account, you must agree to the following terms and conditions.<br>By clicking "I Agree" and creating an OH ID account, you consent to use electronic signatures with the State of<br>Ohio and receive communications in electronic form.                                                       |
| Personal Info        | If you use this site, you are responsible for maintaining the confidentiality of your OHID account(s) and password(s) and for restricting access to your computer, and you agree to accept responsibility for all activities                                                                                                    |
| Pick a Username      | that occur under your OHID account(s) or password(s). The Ohio Department of Administrative Services<br>reserves the right, in the event of a violation of law or State of Ohio policy, or as a result of any suspicious<br>activity occurring on your OHID account, to refuse service, terminate accounts, remove or edit content on |
| Create Password      | ohid.ohio.gov, or cancel transactions related to your OH ID account.                                                                                                    |
| Account Recovery     | □ I Agree                                                                                                    |
| 6 Terms & Conditions | Confirm you are not a robot                                                                                                    |
|                      | What is forty six thousand and fifty eight as a number?         Verify                                                                                                    |
|                      | Cancel Create Account                                                                                                    |

(Figure 8 OHID Terms and Conditions)

After you click **Create Account**, you will see a prompt to check the email address you provided when setting up your OHID account. Click **log in to OHID** to access your OHID account login screen. The username and password you created should already be filled in for you. If not, enter the information and click **Log in**.

Your next step is to create a new user profile. Please proceed to the **New User Profile Setup** section of this manual for instructions.

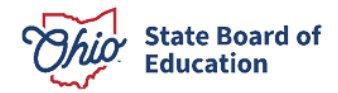

#### **Setup a New User Profile**

You will create your user profile after setting up your OHID account. Go to <u>https://ohid.ohio.gov/</u> to log in to your OHID account. Then follow the directions below.

#### Step 1. Click Visit the App Store.

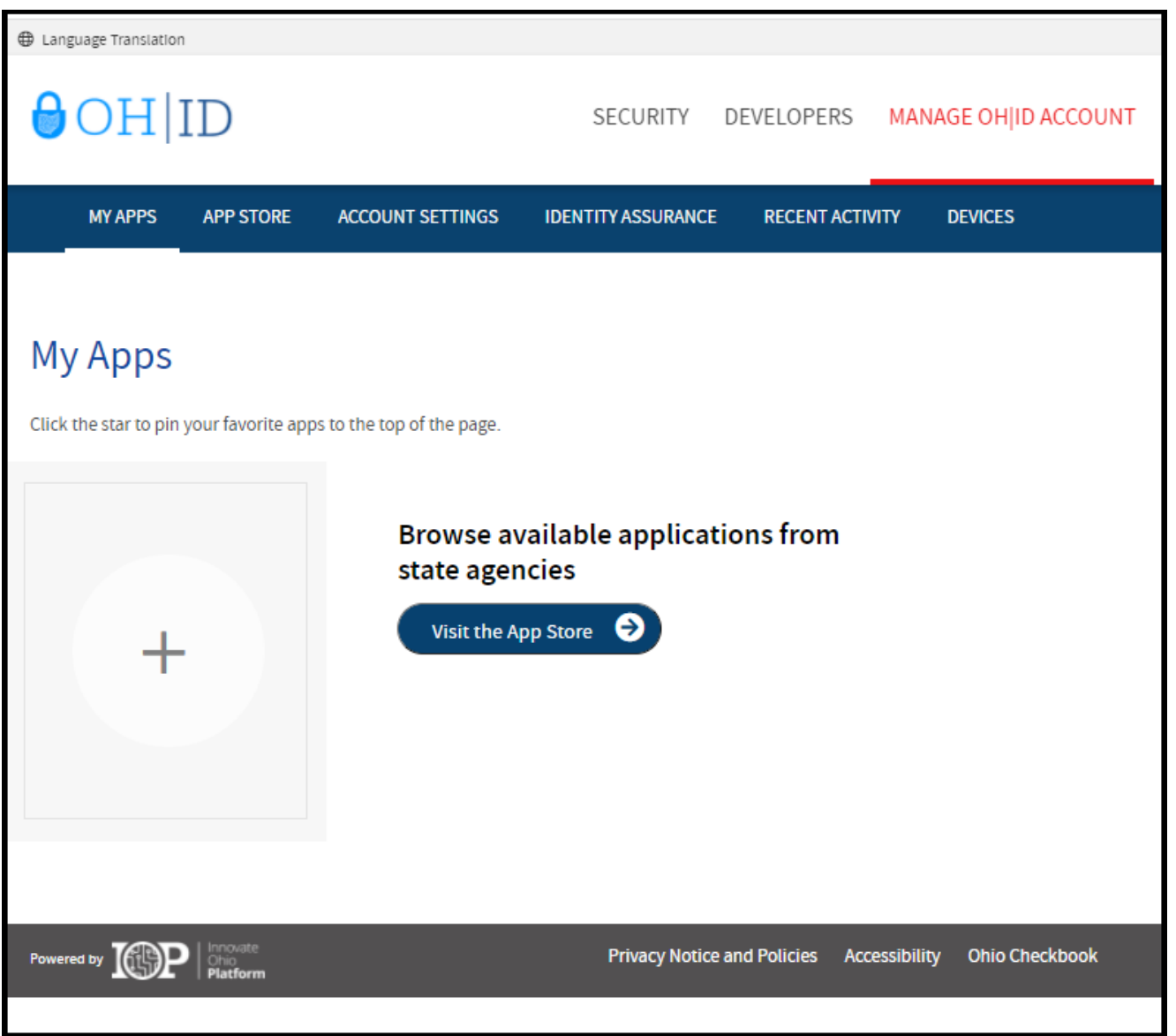

(Figure 9 OHID My Apps)

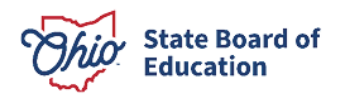

Step 2. Search for the Educator Licensure and Records (CORE) app and click the Open App button to open the User Profile screen.

| ⊖OHID                                           | My Apps                             | App Store Account Se                                                                  | ettings Security Profile                  |
|-------------------------------------------------|-------------------------------------|---------------------------------------------------------------------------------------|-------------------------------------------|
|                                                 |                                     |                                                                                       |                                           |
| My Apps                                         |                                     |                                                                                       |                                           |
| Click the star to pin your favorite apps to the | e top of the page.                  |                                                                                       |                                           |
|                                                 |                                     | thio myOhio                                                                           | <b>IAI</b>                                |
| Educator Licensure and<br>Records (CORE)        | Learning Management<br>System (LMS) | myOhio                                                                                | Ohio Education Directory<br>System (OEDS) |
| Apply, renew, and maintain<br>licenses          | Online training tool                | State of Ohio employee intranet<br>with benefit, pay and<br>ePerformance information. | Directory of schools and districts        |
| Details Open App                                | Details Open App                    | Details Open App                                                                      | Details Open App                          |

(Figure 10 OHID Apps Store)

Step 3. Click the Next button.

| Welcome                                                                 | Basic Information                                                                             | Valid DL or ID                                                | Contact                                                                                                    | Submit                                                                              |
|-------------------------------------------------------------------------|-----------------------------------------------------------------------------------------------|---------------------------------------------------------------|----------------------------------------------------------------------------------------------------|-------------------------------------------------------------------------------------|
| 1 of 5 Welcome                                                          |                                                                                               |                                                               |                                                                                                    |                                                                                     |
| /eleem                                                                  |                                                                                               |                                                               |                                                                                                    |                                                                                     |
| reicom                                                                  | e                                                                                             |                                                               |                                                                                                    |                                                                                     |
| i cioom                                                                 |                                                                                               |                                                               |                                                                                                    |                                                                                     |
| are logged in with yo<br>nected Records for 0<br>mation later. Click no | our secure OHID account, but the Si<br>Ohio Educators (CORE). The profile<br>ext to continue. | tate Board of Education needs<br>information you enter can be | to know a little more informative distribution application applica | tion about you to create your profile in<br>tions, eliminating the need to re-enter |

(Figure 11 New User Profile Screen)

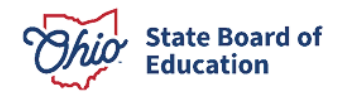

**Step 4**. Enter your information on the Add Basic Information page and click **Next**. If you do not have a social security number (SSN) or individual taxpayer identification number (ITIN), click the box next to **I do not have an SSN or ITIN**.

| First, we need some basic information about you. Fields marked with a                                                                                                    | n asterisk are required. To help avoid creating a duplicate profile:                             |                                 |
|----------------------------------------------------------------------------------------------------|--------------------------------------------------------------------------------------------------|---------------------------------|
| <ul> <li>Please enter your legal name where indicated, even if that is not whether the second second se</li></ul> | hat you normally use. For example, Robert instead of Bob or Elizabe                              | th instead of Beth.             |
| <ul> <li>Providing the last four digits of your social security number (SSN) o<br/>do not have one of these numbers, please check the "I do not have</li> </ul>                                                                                                    | or Individual Taxpayer Identification Number (ITIN) significantly decreated an SSN or ITIN" box. | ases duplicate profiles. If you |
|                                                                                                    |                                                                                                  | (Required)                      |
| *Legal First Name                                                                                                    | Middle Name                                                                                      |                                 |
|                                                                                                    |                                                                                                  |                                 |
| *Current Legal Last Name                                                                                                    | Previous Last Name                                                                               | 0                               |
|                                                                                                    |                                                                                                  |                                 |
| Suffix (e.g. Jr., I, II, III)                                                                                                    | *Date of Birth                                                                                   | 0                               |
|                                                                                                    |                                                                                                  |                                 |
| "Full SSN or ITIN                                                                                                    | I do not have an SSN or ITIN                                                                     |                                 |
|                                                                                                    |                                                                                                  |                                 |

(Figure 12 New User Profile Add Basic Information)

If you indicated that you do not have an SSN or ITIN, you will be prompted to upload a document to verify your identity. Please review acceptable forms of identification on the <u>Identity Verification webpage and upload the</u> <u>appropriate documentation</u>.

| <b></b>                   | <b>⊘</b>                           | •                                | _                        |                            |
|---------------------------|------------------------------------|----------------------------------|--------------------------|----------------------------|
| Welcome                   | Basic Information                  | Valid DL or ID                   | Contact                  | Submit                     |
| 3 of 5 Valid DL or        | r ID                               |                                  |                          |                            |
| Upload Verification D     | ocument                            |                                  |                          |                            |
|                           | Click or Drag file(                | s) here to upload or cl          | ick here to browse fo    | r files.                   |
| ieue progress             |                                    |                                  |                          |                            |
| Under Document Type of    | frop down list select the document | type you would like to have the  | document(s) you would ha | ve the files listed under. |
| You may select up to 5 of | documents at a time to upload.     | add the file to the Decuments li | -1                       |                            |
| Maximum file cize is 10   | 0 MB                               | add the life to the Documents i  | 51.                      |                            |
| Maximum me size is too    |                                    |                                  |                          |                            |

(Figure 13 Upload Verification Document)

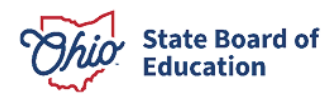

If your identity could not be verified with your SSN or ITIN, you will be prompted to provide your Ohio driver's license information in the Identity Verification section and click **Verify**. If you do not have an Ohio driver's license, review other acceptable forms of identification on the <u>Identity Verification webpage</u>. Upload the appropriate documentation, click the **I agree to the Department's data privacy policy** box, and click **Next**.

| 3 of 5 Valid DL or ID                                                                                                    |                                                                                                    |
|----------------------------------------------------------------------------------------------------|----------------------------------------------------------------------------------------------------|
| Identity Verification<br>To create your profile, please enter your Ohio driver's license or Ohio ID issued by 0                                                        | Dhio Bureau of Motor Vehicles (BMV).                                                                                                    |
| Click on Verify my identification button once you entered your DL/ID.                                                                                                  | (Optional)                                                                                                    |
| Ohio Driver's Number or ID                                                                                                    | Re-enter Ohio Driver's Number or ID                                                                                                    |
| Click here if you either do not have an Ohio driver's license or you are getting<br>You can upload alternate documentation if you do not have an Ohio driver's license | Verify my identification<br>an error when verifying your identification.<br>or state ID. Common alternatives are non-Ohio driver's licenses or passports. The full |
| Upload Verification Document B Attached Files: ApproveOptionsforuser.PNG ×                                                                                             |                                                                                                    |
| I agree to the Department's data privacy policy - Privacy   Ohio Departme                                                                                              | nt of Education and Workforce.                                                                                                    |
| Back                                                                                                    | tact Us Next                                                                                                    |

(Figure 14 Identity Verification)

**Step 5.** Once your identity is verified by the system, you will be prompted to agree to the Ohio Department of Education and Workforce's data policy. Click the **I agree to the Department's data privacy policy** box. Then click **Next**.

**Step 6**. Provide your contact information in the next section and click **Next**. If a potential match is detected, you will see the Duplicate Prevention screen. Select your information (address, email, and phone number) and click **Next**.

Step 7. Review your information on the Review and Submit screen and click Submit.

Once your user profile is approved you may request an Educator State ID. Please proceed to the **Request an Educator State ID** section of this manual.

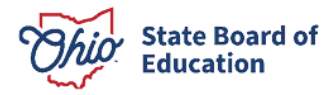

#### **Request an Educator State ID**

The next step is to request an Educator State ID number for use in the CORE system. The Educator State ID is necessary to complete Rapback enrollment and monitoring for drivers, non-licensed school personnel, and licensed educators. Educator State IDs also help State Board of Education staff identify and eliminate the occurrence of duplicate records in the database.

Please complete the following steps to request an Educator State ID:

**Step 1**. First, you must have an OHID account and create a user profile. If you have not completed these steps, please follow the instructions beginning in the **Create an OHID Account** section of this manual.

**Step 2**. After you have created an OHID account and user profile, navigate to <u>https://ohid.ohio.gov/</u> and log in to your OHID account.

Step 3. Open the Educator Licensure and Records (CORE) app under My Apps.

| Language Translation                                                   |                                                                           |                                                             |                                                                                 | An Official Site of Ohio.gov                                          |
|------------------------------------------------------------------------|---------------------------------------------------------------------------|-------------------------------------------------------------|---------------------------------------------------------------------------------|-----------------------------------------------------------------------|
| ⊖OH ID                                                                 | SECURITY                                                                  | DEVELOPERS MANAGE OH                                        | ID ACCOUNT                                                                      | Log Out Help Search                                                   |
| MY APPS APP STORE                                                      | ACCOUNT SETTINGS IDENTITY ASSURAN                                         | ICE RECENT ACTIVITY DEVICES                                 |                                                                                 |                                                                       |
| My Apps<br>Click the star to pin your favorite apps of                 | to the top of the page.                                                   |                                                             | IAI *                                                                           | <b>IAI</b> *                                                          |
| Educator Licensure and<br>Records (CORE)<br>Apply, renew, and maintain | Human Resources<br>Management System<br>Timecard entry and leave requests | Learning Management<br>System (LMS)<br>Online training tool | Ohio Education Directory<br>System (OEDS)<br>Directory of schools and districts | Department of Education<br>Profile Setup<br>Create a profile with the |
| Details Open App                                                       | Details Open App                                                          | Details Open App                                            | Details Open App                                                                | Details Open App                                                      |

(Figure 13 OHID My Apps)

Step 4. Click **My Profile** in the red ribbon at the top of your CORE Dashboard.

| Welcome :                                                                         | HOME   | ABOUT ODE | STATE AGENCIES ONLINE SERVICES Ohio.gov |
|-----------------------------------------------------------------------------------|--------|-----------|-----------------------------------------|
|                                                                                   |        |           | LOGOUT Session Timeout:00:29:07         |
| EDUCATOR LICENSURE + RESIDENT EDUCATOR + PUPIL ACTIVITY + LPDC + CORE DASHBOARD + |        |           | MY PROFILE                              |
|                                                                                   |        |           |                                         |
| Messages & Notifications                                                          | Help 🤇 |           | <b>T</b>                                |
|                                                                                   |        |           |                                         |

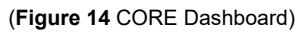

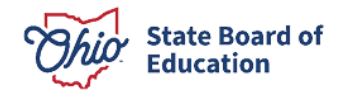

**Step 5**. Click **Obtain Educator State ID** and answer the questions in the pop-up box. If you answer **Yes** to any of these questions, you already have an Educator State ID. You may be prompted to select an account that matches your demographic information. Once you have answered all the questions correctly, your Educator State ID will be assigned automatically and appear on your CORE Dashboard under **My Educator State ID**.

Please note: If you are a credentialed educator in the State of Ohio, you already have an Educator State ID. You will see it on your CORE Dashboard under **My Educator State ID** and in My Profile under **Educator State ID**. **IF** you are a credentialed educator in the State of Ohio and the Obtain Educator State ID button appears, you may have a duplicate record. This requires maintenance in the data system. **DO NOT click Obtain Educator State ID if you are a credentialed educator.** Please contact Educator Licensure Customer Support at <u>Educator.Licensure@sboe.ohio.gov</u> to correct the duplicate records.

| Obtain State ID                                                                                 | :      | × |
|-------------------------------------------------------------------------------------------------|--------|---|
| Please select Yes or No to the questions listed below:                                          |        |   |
| Have you ever requested educator licensure from the Ohio Department of Education?               | Yes No |   |
| Do you have an Issued or Expired educator license, certificate, or permit in the State of Ohio? | Yes No |   |
| Are you currently an enrolled e-Signer for licensure requests in the CORE system?               | Yes No |   |
|                                                                                                 |        |   |
|                                                                                                 | Close  |   |

(Figure 15 Obtain State ID Pop-Up Box)

#### **Request to Associate**

The next step is to request to associate to your school, district, or employer.

Please complete the following steps to request to associate before you may be enrolled in Rapback as (1) a school bus and van driver and (2) an individual working in a school in a position that does not require an education credential

Step 1. Click My CORE Dashboard in the red ribbon at the top of CORE.

Step 2. Click Request to Associate under the Rapback Enrollment – Drivers & Non-credentialed section.

| ■ My Educator State ID                                                                                                    | ▲ My Application Status                                                                                                    |
|----------------------------------------------------------------------------------------------------|----------------------------------------------------------------------------------------------------|
| Educator State ID: OH3493206                                                                                                    | Currently processing applications submitted on or before 6/23/2024                                                                                                    |
| My Credentials       Apply for NEW Credential       View History ©         If you have never held an Ohio license or are applying to receive a new credential that you have not previously held, please click the Apply for NEW Credential button. If you are a license holder renewing or modifying a license that you currently hold or have held in the past, please find the credential in the list below and select the Action button.         Credential       Status       Effective Year       Expiration Date       Credential Number       Action | Applications submitted after the date above will be reviewed in the order they were received. After approval by the Office of Educator Licensure, all applications will be screened for additional review by the Office of Professional Conduct.<br>Below is a list of applications you have submitted. The status will be updated accordingly as your application moves through the review process.<br>Submitted Applications (last 365 days)<br>No applications to display. |
| Total credentials: 0                                                                                                    | Applications Not Yet Submitted<br>No applications to display.                                                                                                    |
| Rapback Enrollment - Drivers & Non-credentiale - Request to Associate +                                                                                                    | My Evaluations                                                                                                    |

(Figure 16 Request to Associate button)

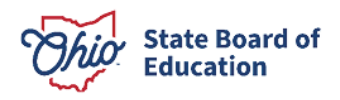

**Step 3.** Begin Entering your information into the Rapback Questionnaire page. Select whether you are a **School Bus or Van Driver**, or an individual in a **Non-credentialed Position**, or both.

**Step 4.** Select your employing organization by typing the first three letters of the organization's name. The dropdown will populate potential organizations. Click the correct organization. Next, click **Add Association**. Note, you may enter multiple associations if you are working for more than one employer.

**Step 5.** Certify that your selections are true and complete by clicking **Yes** in the Complete Application section. Next, click **Review and Submit Application**.

| C Rapback Questionnaire                                                                        |                  |                         |       |
|------------------------------------------------------------------------------------------------|------------------|-------------------------|-------|
| NOTE: This section is ONLY for (1) school bus and van drive positions.                         | rs and (2) indiv | iduals in non-credentia | aled  |
| Please check ALL of your position(s) for each of your ass                                      | ociations:       |                         |       |
| School Bus or Van Driver                                                                       |                  |                         |       |
| Non-credentialed Position                                                                      |                  |                         |       |
| Add ALL of your employer(s) for each of your associations                                      | s:               |                         |       |
| Organization IRN or Name                                                                       |                  | 👻 Q Find 💁              | Reset |
| Add association                                                                                |                  |                         |       |
| Existing associations:                                                                         |                  |                         |       |
| Organization                                                                                   |                  | Positions               | Å     |
| Columbus City Schools District - 043802                                                        |                  | Nonlicensed Position    |       |
| Dublin City - 047027                                                                           |                  | Transportation Drivers  |       |
| Total associations: 2                                                                          |                  |                         |       |
| Complete Application                                                                           |                  |                         |       |
| I certify that the answers I have made to all of the que complete to the best of my knowledge. | estions in this  | application are true    | e and |

Return to Dashboard

C Review and Submit Application

(Figure 17 Rapback Questionnaire)

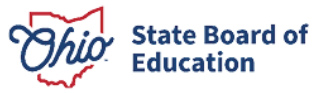

**Step 6.** Ensure that a current background check (completed within the last 12 months) is on file with the State Board of Education by selecting the State Board as a recipient when you submit your fingerprints for your background check. Note, this step can be completed prior to the other steps as well.

Congrats! You have completed all the steps required of a potential enrollee. Check your CORE profile later to ensure that your association was approved by your organization, and you were enrolled in Rapback.

| • My Credentials      Apply for NEW Credential + View History • • •                                                                                                    | Applications submitted after the date above will be reviewed in the order they were received. After approval by the Office of Educator Licensure, all applications will be screened for additional review by the Office of Professional Conduct.                                              |  |  |  |  |
|----------------------------------------------------------------------------------------------------|----------------------------------------------------------------------------------------------------|--|--|--|--|
| If you have never held an Ohio license or are applying to receive a new credential that you have not previously held, please click the <i>Apply for NEW Credential button</i> . If you are a license holder renewing or modifying a license that you currently hold or have held in the past, please find the credential in the list below and select the <i>Action</i> button. Credential Status Effective Year Expiration Date Credential Number Action Total credentials: 0 | Below is a list of applications you have submitted. The status will be updated accordingly as your application moves through the review process. Submitted Applications (last 365 days) No applications to display. Applications Not Yet Submitted No applications to display.                |  |  |  |  |
| Rapback Enrollment - Drivers & Non-credentialed     Request to Associate +                                                                                                    | My Evaluations     Request an Evaluation +                                                                                                    |  |  |  |  |
| Enrollment status: Not Enrolled           Status         Organization         Positions         Positions           Approved         Dublin City - 047027         Transportation Drivers                                                                                                    | If you have never held an Ohio license or are requesting a new evaluation, please click<br>the Request an Evaluation button. If you've already requested an evaluation, but need<br>to request a re-evaluation then please do so by clicking the Action Button.<br>No evaluations to display. |  |  |  |  |
| Total associations: 1                                                                                                    | Wy Background Checks                                                                                                    |  |  |  |  |

(Figure 18 CORE Dashboard Enrollment and Association display)

#### **Approve Association**

The next steps will need to be completed by your organization's Rapback Authorized Representative. Note, Rapback Authorized Representative is an OEDS role that is controlled by your organization's designated OEDS Administrator.

Step 1. Open the Educator Licensure and Records (CORE) app under My Apps.

**Step 2.** Click **Rapback Communications** in the red ribbon at the top of your CORE Dashboard.

| State Board of                    | Welcome : Grad                                                                                                    | e Administrator                                                                       | SAFE HOME ABOUT                                                                        | SBOE STATE AGENCIES ONLINE SERVICES |
|-----------------------------------|----------------------------------------------------------------------------------------------------|---------------------------------------------------------------------------------------|----------------------------------------------------------------------------------------|-------------------------------------|
| Education                         |                                                                                                    |                                                                                       |                                                                                        | ► LOGOUT Session Timeout:00:59:4    |
|                                   | EDUCATOR LICENSURE - PUPIL ACTIVITY - LPDC -                                                                                                    | RAPBACK COMMUNICATIONS -                                                              | CORE DASHBOARD -                                                                       | MY PROFILE.                         |
|                                   |                                                                                                    |                                                                                       |                                                                                        |                                     |
| P Messages                        | & Notifications                                                                                                    |                                                                                       |                                                                                        | Help \varTheta                      |
|                                   |                                                                                                    |                                                                                       |                                                                                        |                                     |
|                                   | HAVE YOU SUB                                                                                                    | MITTED AN APPLICA                                                                     | TION?                                                                                  |                                     |
| It is your resp<br>application yo | onsibility to check the status of all applications you submit. This include<br>u have submitted and review its status in the <b>My Application Status</b> se | s checking for hold statuses regarding ac<br>action below. Hover your cursor over the | lditional documentation or requirements.<br>status to see any important information co | You can see the<br>procerning the   |
| *** Please be                     | aware that an email is automatically sent to the email address posted in                                                                                     | your Profile if your application is placed                                            | on hold. This email includes information a                                             | about why the                       |
| application is                    | on noid and now to submit requirements. Please monitor your Junk o                                                                                           | r spam Email folders as we cannot cor                                                 | troi now emails from the state board of E                                              | ducation are intered.               |
|                                   |                                                                                                    |                                                                                       |                                                                                        |                                     |
| 🖬 My Educa                        | tor State ID                                                                                                    | L My Application Sta                                                                  | tus                                                                                    | View History 🛇                      |
| Educator State                    | ID: OH3493207                                                                                                    | Currently processin                                                                   | re 6/23/2024                                                                           |                                     |
|                                   | (Figure 19 Raphack (                                                                                                    | Communications ribbo                                                                  | n location)                                                                            |                                     |

Chio: State Board of Education

**Step 3.** Click **My Rapback Associations** to display a list of individuals associated to your organization. You may want to filter to review only pending associations or other statuses. Click **Approve** for individuals employed by your organization and **Remove** for individuals not employed by your organization.

| State Board of<br>Education        |                                    |                                 |                        |                    | Welcome Grace Adm<br>P<br>Se | ninistrator [Sign Out]<br>rinter Friendly Version<br>ession Timeout:00:59:53 |
|------------------------------------|------------------------------------|---------------------------------|------------------------|--------------------|------------------------------|------------------------------------------------------------------------------|
| ODE - Rapback Communication System | My Rapback Communications          | My Rapback Associations         | My Rapback Reports     | Core Dashboard -   |                              |                                                                              |
|                                    |                                    |                                 |                        |                    |                              | c                                                                            |
| My Rapback Associat                | ions                               |                                 |                        |                    |                              |                                                                              |
| Filter View                        |                                    |                                 |                        |                    |                              |                                                                              |
| My Organization Asso               | ciations                           |                                 |                        |                    |                              |                                                                              |
| Disclaimer: This list does         | NOT include credentialed staff and | d is current as of 7/29/2024 10 | :13 AM                 |                    | Export                       |                                                                              |
| Show vrows                         | 3                                  |                                 |                        | Quick Search:      |                              |                                                                              |
| Name 🔺 Stat                        | e ID 💠 DOB 💠 Status                | • Organization                  | Position               | Association Action | Rapback                      |                                                                              |
| Joe Driver OH348                   | 3206 1/1/1960 Pending              | Dublin City - 047027            | Transportation Drivers | Approve 🗹 Remove 🗙 | Not Enrolled                 |                                                                              |
| Showing 1 to 1 of 1 rov            | /S                                 |                                 |                        |                    | Previous 1 Next              |                                                                              |
|                                    |                                    |                                 |                        |                    |                              |                                                                              |

(Figure 20 My Rapback Associations)

**Step 4.** Click **My Rapback Reports** to review, filter, and export your associated employees and contractors. If an individual is displaying as "Not Enrolled" under the Rapback column but the individual has an approved association to your organization, this likely means that this individual does not have a current background check on file with the State Board of Education. A new BCI-only background check may be required before this person may be enrolled. For more information on background check requirements and other frequently asked questions, please visit our <u>website</u>.

| Ohior State Boa<br>Education | ard of<br>n     |                      |                  |                    |                               |                          |                         | Wel                        | come Grace Adi<br>F<br>S | ministrator [Sign Out]<br>Printer Friendly Version<br>lession Timeout:00:59:43 |
|------------------------------|-----------------|----------------------|------------------|--------------------|-------------------------------|--------------------------|-------------------------|----------------------------|--------------------------|--------------------------------------------------------------------------------|
| ODE - Rapbac                 | ck Communicatio | on System            | My Rapback Co    | mmunications       | My Rapback Associations       | My Rapback Reports       | Core Dashboard          |                            |                          |                                                                                |
|                              | My Rapbac       | k Reports<br>Reports |                  |                    |                               |                          |                         |                            |                          | G                                                                              |
|                              | Enrollment      | Status:              |                  | Association        | Status:                       | Position:                |                         | Background Check State     | us:                      |                                                                                |
|                              | Please enro     | ollment status       | ~                | Please select      | assocation status 🗸           | Please select a position | . •                     | Please select background c | check status. 🗸          |                                                                                |
|                              |                 |                      |                  |                    | Apply Filter 🔻                | Reset Filte              | r¥                      |                            |                          |                                                                                |
|                              | Disclaimer:     | This list does N     | IOT include cred | entialed staff and | is current as of 7/29/2024 12 | 2:14 PM                  |                         |                            | Export                   |                                                                                |
|                              | Name            | State ID             | DOB              | Association St     | atus Background Stat          | us Orga                  | nization                | Positions                  | Rapback                  |                                                                                |
|                              | Joe Driver      | OH3493206            | 01/01/1960       | Approved           | Not Approved                  | Dublin C                 | ity - 047027            | Transportation Drivers     | Not Enrolled             |                                                                                |
|                              | Joe Driver      | OH3493206            | 01/01/1960       | Pending            | Not Approved                  | Columbus City Sch        | nools District - 043802 | Nonlicensed Position       | Not Enrolled             |                                                                                |
|                              | Total Reco      | ords 2               |                  |                    |                               |                          | ₩ 4 1                   | /1 >> >> 100               | ~                        |                                                                                |

(Figure 21 My Rapback Reports)

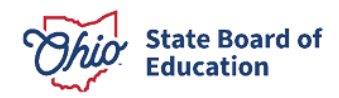